## ขั้นตอนการเข้าร่วมประชุมสามัญผู้ถือหุ้น ประจำปี 2565 ของบริษัทอลิอันซ์ อยุธยา แคปปิตอล จำกัด (มหาชน) ผ่านสื่ออิเล็กทรอนิกส์

 ผู้ถือหุ้น หรือผู้รับมอบฉันทะ ที่มีความประสงค์ในการเข้าร่วมประชุมผ่านสื่ออิเล็กทรอนิกส์ (E-AGM) ให้ยื่นแบบคำร้อง เข้าร่วมประชุมผ่าน Web browser โดยเข้าไปที่ <u>https://app.inventech.co.th/AYUD164413R</u> หรือสแกน QR Code นี้ เพื่อเข้าสู่ระบบ โดยระบบจะเริ่มเปิดให้ดำเนินการ ตั้งแต่วันจันทร์ที่ 11 เมษายน 2565 จนกว่าการประชุมจะเสร็จสิ้น

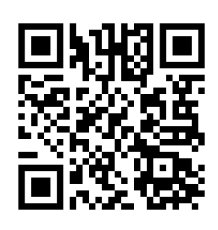

- เมื่อเข้าสู่ระบบแล้ว ให้ผู้ถือหุ้นหรือผู้รับมอบฉันทะกรอกข้อมูลให้ครบถ้วน พร้อมแนบเอกสารเพิ่มเติมตามที่ระบบแสดง เช่น
  - เลขประจำตัวประชาชน /เลขที่หนังสือเดินทาง (กรณีเป็นชาวต่างประเทศ)
  - เลขทะเบียนผู้ถือหุ้น
  - ชื่อ-นามสกุล
  - จำนวนหุ้น
  - E-mail
  - เบอร์โทรศัพท์
  - แนบเอกสารเพิ่มเติม
    - O กรณีที่ประสงค์จะเข้าร่วมประชุมผ่านสื่ออิเล็กทรอนิกส์ด้วยตนเอง โปรดแนบสำเนาบัตรประจำตัวประชาชน หรือสำเนาเอกสารแสดงตนที่ทางราชการออกให้ ซึ่งปรากฏรูปถ่ายของเจ้าของบัตร และยังไม่หมดอายุ หรือ สำเนาหนังสือเดินทาง (กรณีเป็นชาวต่างประเทศ) พร้อมลงนามรับรองสำเนาถูกต้อง
    - ด กรณีที่มีการมอบฉันทะ โปรดแนบหนังสือมอบฉันทะ พร้อมเอกสารประกอบตามที่กำหนดในหนังสือเชิญ ประชุมสามัญผู้ถือหุ้น
- เมื่อกรอกข้อมูลครบถ้วนแล้วให้เลือกที่ "ข้าพเจ้าได้อ่านและตกลงปฏิบัติตามข้อกำหนดการเข้าร่วมประชุม ผ่านระบบ Inventech Connect" โดย Click ในช่องสี่เหลี่ยมเพื่อยอมรับเงื่อนไขการใช้บริการ จากนั้นให้เลือก "ส่งแบบคำร้อง"
- หลังจากข้อมูลได้รับการตรวจสอบ และคำร้องได้รับการอนุมัติ ผู้ถือหุ้นจะได้รับ E-mail แจ้งรายละเอียดข้อมูลการ ประชุม 4 ส่วน ดังนี้
  - ลิงก์สำหรับการลงทะเบียนเข้าร่วมประชุม
  - ข้อมูล Username และ Password สำหรับการเข้าใช้งาน e-Voting
  - ลิงก์สำหรับการดาวน์โหลดและติดตั้ง Application Cisco Webex Meeting
  - ลิงค์สำหรับคู่มือการใช้งานระบบ

กรณีคำร้องไม่ได้รับการอนุมัติ ผู้ถือหุ้นจะได้รับ E-mail แจ้งถึงสาเหตุ และสามารถดำเนินการยื่นแบบคำร้องเพิ่มเติมได้

 ผู้ถือหุ้นหรือผู้รับมอบฉันทะสามารถยื่นคำร้องเข้าร่วมประชุมได้ ตั้งแต่วันจันทร์ที่ 11 เมษายน 2565 เป็นต้นไปจนกว่า การประชุมจะเสร็จสิ้น และลงทะเบียนเข้าร่วมประชุมได้ในวันศุกร์ที่ 29 เมษายน 2565 ตั้งแต่เวลา 07.00 น.จนกว่าการ ประชุมจะเสร็จสิ้น

| ข้อมูลการให้บริการผู้ถือหุ้นหรือผู้รับมอบฉันทะในการยื่นคำร้อง                                                      |                                                                                                    |
|----------------------------------------------------------------------------------------------------|----------------------------------------------------------------------------------------------------|
| เข้าร่วมประชุมสามัญผู้ถือหุ้นผ่านสื่ออิเล็กทรอนิกส์ (E-AGM)                                                        |                                                                                                    |
| Inventech Call center : โทร . (662) 931-9133 (ให้บริการ 2 คู่สายในวันประชุมผู้ถือหุ้น)                             |                                                                                                    |
| ! .                                                                                                    |                                                                                                    |
| วันที่ให้บริการ                                                                                                    | เวลาที่ให้บริการ                                                                                                    |
| วันที่ให้บริการ<br>• วันจันทร์ที่ 11 เมษายน 2565 ถึง วันพฤหัสบดีที่ 28 เมษายน 2565                                 | เวลาที่ให้บริการ<br>08.30 น17.30 น. (ให้บริการ 1 คู่สาย)                                                             |
| วันที่ให้บริการ<br>• วันจันทร์ที่ 11 เมษายน 2565 ถึง วันพฤหัสบดีที่ 28 เมษายน 2565<br>• วันศุกร์ที่ 29 เมษายน 2565 | เวลาที่ให้บริการ<br>08.30 น17.30 น. (ให้บริการ 1 คู่สาย)<br>07.00 น. จนกว่าการประชุมจะเสร็จสิ้น (ให้บริการ 2 คู่สาย) |

- การลงทะเบียนเข้าร่วมประชุมใช้ Username และ Password ที่ได้รับตามข้อ 4. และกด Sign in จากนั้นกดปุ่ม "ไปยังหน้าลงทะเบียนเพื่อเข้ารับชมถ่ายทอดสดผ่าน Application Cisco Webex Meeting" โดยกรอก E-mail เพื่อลงทะเบียนรับชมการถ่ายทอดสด (เฉพาะผู้ถือหุ้น หรือผู้รับมอบฉันทะ ที่ลงทะเบียนเข้าร่วมประชุม)
- การสอบถามในที่ประชุม กดที่ Q&A จากนั้นพิมพ์ ชื่อ-สกุล และสถานะการเข้าร่วมประชุม (เป็นผู้ถือหุ้นที่เข้าร่วมประชุม ด้วยตนเอง หรือเป็นผู้รับมอบฉันทะ) พร้อมกับคำถามที่ต้องการถามและกดปุ่ม send โดยไม่มีการสอบถามด้วยเสียง (บริษัทขอสงวนสิทธิในการพิจารณาตอบคำถามในที่ประชุมเฉพาะประเด็นสำคัญเกี่ยวกับวาระในการประชุมเท่านั้น คำถามที่ไม่ได้ตอบในที่ประชุมจะรวบรวมบันทึกในรายงานการประชุมตามที่เห็นสมควร)
- 8. การลงมติ ไปที่
  - เมนู "Multimedia Viewer" จากนั้นกดปุ่ม "Continue" เพื่อเข้าสู่ระบบ e-Voting กรอก Username และ Password จากนั้นกด Sign in ตามด้วยกด "เลือกวาระ" ทำการเลือกวาระ
  - การลงมติ
    - กรณี "เห็นด้วย" ไม่ต้องกดปุ่มใดๆ
    - กรณี "ไม่เห็นด้วย" กดปุ่มสีแดง
    - O กรณี "งดออกเสียง" กดปุ่มสีส้ม
- การแก้ปัญหาเกี่ยวกับการลงทะเบียน ท่านสามารถติดต่อเจ้าหน้าที่ผู้ดูแลระบบที่หมายเลข โทร. (662) 931-9133
  (1 คู่สาย) เวลาทำการ 08.30 -17.30 น. ตั้งแต่วันจันทร์ที่ 11 เมษายน 2565 จนกว่าการประชุมจะแล้วเสร็จ
- 10. สำหรับผู้ถือหุ้นที่มอบฉันทะ
  - หากผู้ถือหุ้นประสงค์จะเปลี่ยนแปลงการมอบฉันทะตามหนังสือมอบฉันทะฉบับเดิมที่ได้เคยส่งให้แก่บริษัทแล้ว
    โปรดแจ้งการเปลี่ยนแปลงให้บริษัททราบ ภายในวันพฤหัสบดีที่ 28 เมษายน 2565
  - การมอบฉันทะให้ใช้แบบหนังสือมอบฉันทะ ตามแบบหนังสือมอบฉันทะที่จัดส่งพร้อมหนังสือบอกกล่าวเชิญ ประชุมสามัญผู้ถือหุ้นที่ส่งให้ผู้ถือหุ้นแล้ว

- ผู้ถือหุ้นสามารถมอบฉันทะให้ผู้อื่นเข้าร่วมประชุมแทนตนเองได้ โดยเป็นการประชุมผ่านสื่ออิเล็กทรอนิกส์ และให้ ผู้รับมอบฉันทะทำตามขั้นตอน 1-4 ตามรายละเอียดด้านบน หรือ
- 11. ผู้ถือหุ้นสามารถเลือกมอบฉันทะให้กรรมการอิสระท่านใดท่านหนึ่งเป็นผู้รับมอบฉันทะของผู้ถือหุ้นได้ โปรดศึกษา รายละเอียดการมอบฉันทะให้กรรมการอิสระตามที่กำหนดในหนังสือบอกกล่าวเชิญประชุม และส่งกลับมาที่ เลขานุการบริษัท บริษัทอลิอันซ์ อยุธยา แคปปิตอล จำกัด (มหาชน) 898 อาคารเพลินจิต ทาวเวอร์ ชั้น 14 ฝ่ายกฎหมายและการกำกับดูแลกิจการ ถนนเพลินจิต แขวงลุมพินี เขตปทุมวัน กรุงเทพมหานคร 10330 ภายใน วันพฤหัสบดีที่ 28 เมษายน 2565
- 12. ในวันศุกร์ที่ 29 เมษายน 2565 บริษัทจัดประชุมผ่านสื่ออิเล็กทรอนิกส์ (E-AGM) เพียงรูปแบบเดียว ไม่มีการจัดการ ประชุมแบบเข้านั่งฟังในห้องประชุมใดๆ หากผู้ถือหุ้นท่านใดไม่สะดวกที่จะเข้าร่วมประชุมผ่านสื่ออิเล็กทรอนิกส์ จึงขอความกรุณาผู้ถือหุ้นมอบฉันทะให้กรรมการอิสระ หรือบุคคลใดเข้าประชุมแทน หรือยื่นความจำนงขอเข้าร่วม ประชุมผ่านสื่ออิเล็กทรอนิกส์เท่านั้น
- 13. โปรดศึกษารายละเอียดการใช้งานระบบการเข้าร่วมประชุม ตามคู่มือการใช้งานระบบ INVENTECH CONNECT ที่ <u>https://www.ayud.co.th/investor-relations-information/shareholder-meeting/</u>

## พบปัญหาในการใช้งาน สามารถติดต่อได้ที่

์ โทร. (<u>662) 931-9133 (1 คู่สาย)</u> ให้บริการระหว่างวันที่ 11-28 เมษายน 2565 เวลา 08.30 – 17.30 น.

(เฉพาะวันทำการ ไม่รวมวันหยุดราชการและวันหยุดนักขัตฤกษ์)

โทร. (<u>662) 931-9133 (2 คู่สาย)</u>ให้บริการระหว่างวันที่ 29 เมษายน 2565 เวลา 07.00 น. จนกว่าจะจบการประชุม

LINE® @inventechconnect

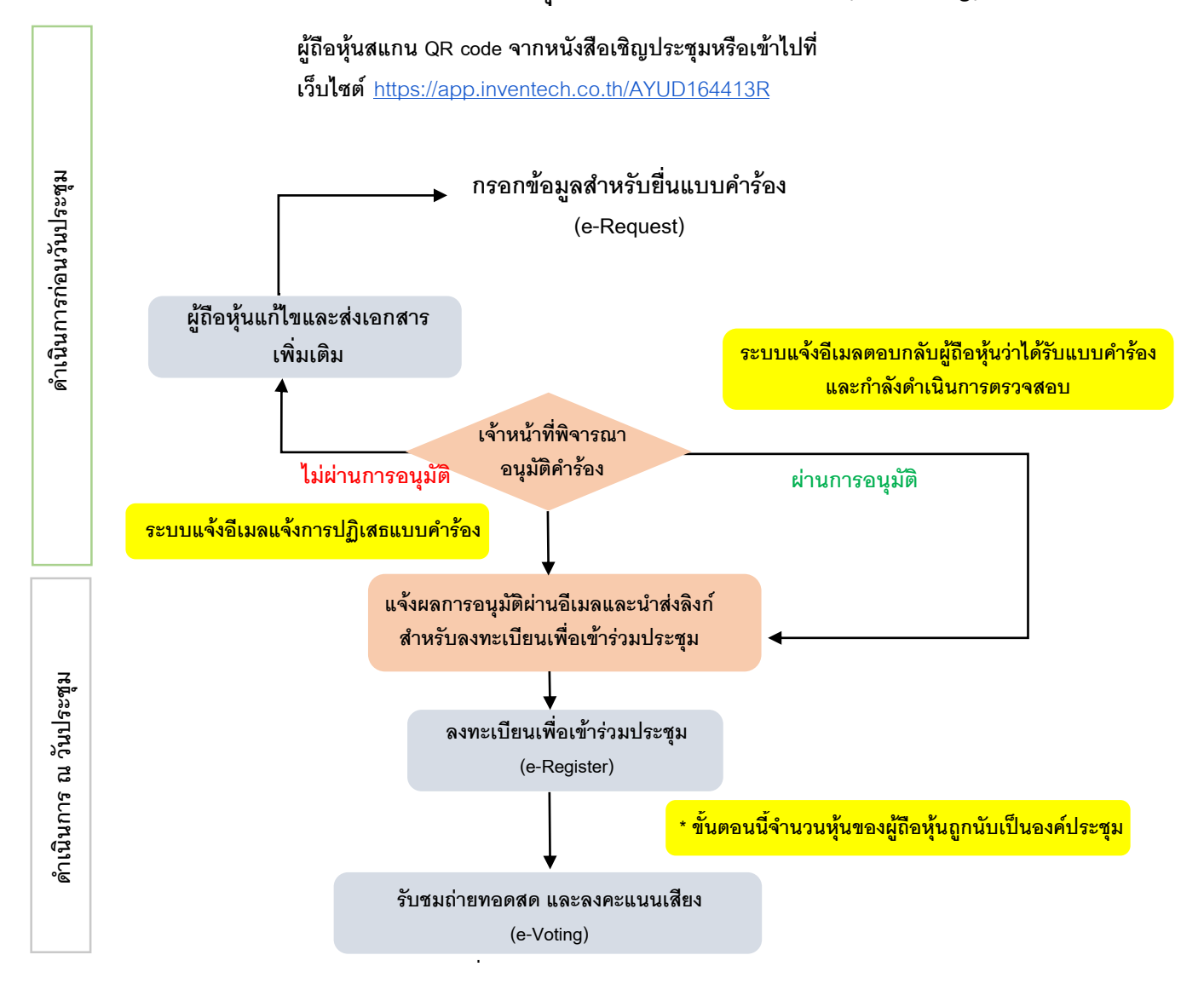

## ้ผังแสดงขั้นตอนการเข้าร่วมประชุมผ่านสื่ออิเล็กทรอนิกส์ (e-Meeting)

## หมายเหตุ

<u>1. กรณีรับมอบฉันทะจากผู้ถือหุ้นมากกว่า 1 คน</u>

- ผู้เข้าร่วมประชุมสามารถกดปุ่ม "สลับบัญชี" โดยบัญชีก่อนหน้าจะยังถูกนับเป็นฐานในการประชุม 2. กรณีออกจากการประชุม

- ผู้เข้าร่วมประชุมสามารถกดปุ่ม "ออกจากการประชุม" ซึ่งระบบจะนำคะแนนเสียงของผู้ถือหุ้น ผู้รับมอบฉันทะ ออกจากการประชุมสำหรับวาระที่ยังไม่ได้ลงคะแนนเสียง